# 國立東華大學 課程實聯制 QR code 掃描說明

#### 目錄

| 課程實聯制 QR code 樣張 | 1 |
|------------------|---|
| 學生(校內)填報課程實聯制    | 2 |
| 學生(校內)登出系統       | 6 |
| 校外身份填報課程實聯制      | 7 |

## 課程實聯制 QR code 樣張

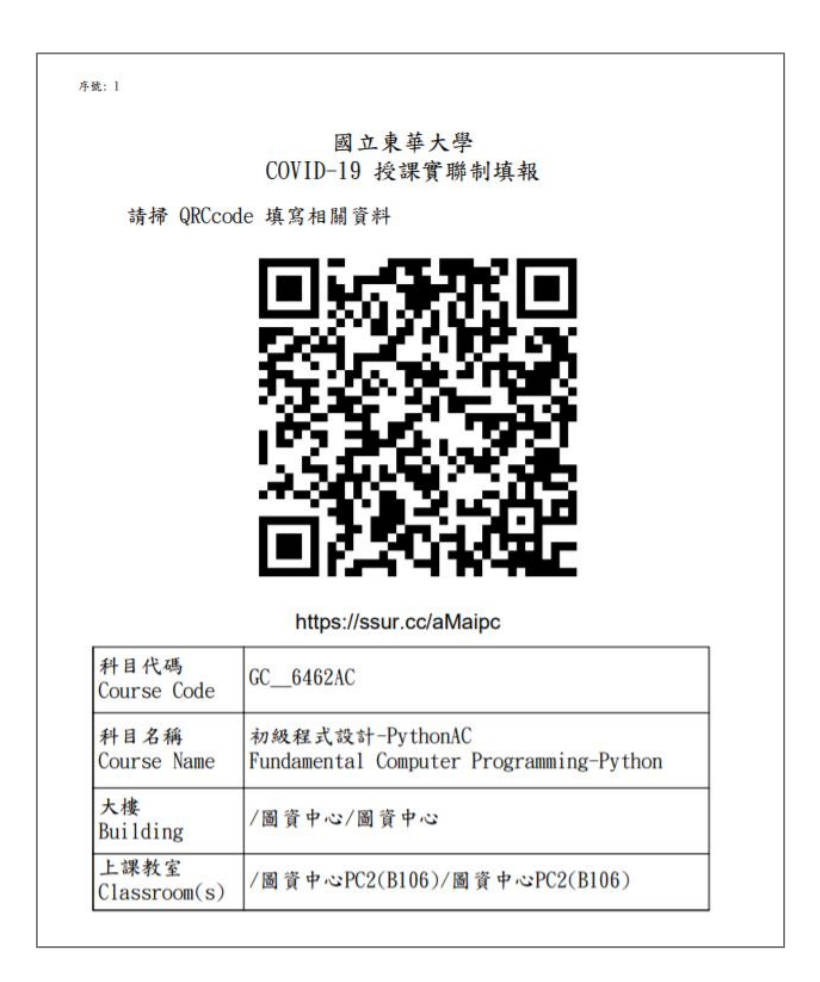

### 學生(校內)填報課程實聯制

- 將手機連接上無線網路。
- 以QR code 掃描 App 掃描課程實聯制 QR code 後,就可以連結到學校的 「實聯制填報系統」。若手機未安裝 QR code 掃描 App 的話,也可以打開 瀏覽器輸入 QR code 下方的網址,同樣可以進到系統。
- 確認「單位/科目」欄位的課程資訊無誤後·點選「本校人員」按鈕。

| 図 支東 華 大 夢 English<br>National Dong Hwa University                                     |
|----------------------------------------------------------------------------------------|
| 實聯制填報系統                                                                                |
| 實聯制填報                                                                                  |
| ●單位/科目:                                                                                |
| GC6462AC::初級程式設計-PythonAC/王建中/<br>圖資中心PC2(B106)/圖資中心PC2(B106)                          |
| 本校人員                                                                                   |
| 校外人員                                                                                   |
|                                                                                        |
| ★ 國立東華大學 COVID-19 防疫專區                                                                 |
| ★ 發燒或其他呼吸道症狀自主回報系統 -<br>(1.發燒:額溫37.5度以上、耳溫38度以<br>上或 2.呼吸道症狀:咳嗽、流鼻水、喉嚨<br>痛,呼吸急促等,請填報) |
| ★ 居家隔離、檢疫、自主健康管理、確診<br>住院中者自主回報系統                                                      |

● 輸入學校 Email 帳號後,點選「登入」按鈕。

| 登入 [GC6462<br>PythonAC/王建「<br>資中心PC2(B106 | AC::初級程式設計-<br>中/圖資中心PC2(B106)/圖<br>5)] |
|-------------------------------------------|-----------------------------------------|
| 詰鹼入嶨校ᄃ肳                                   | 山岠蛉宓珥癸冫                                 |
| <sub>酮酮八字/∞11a<br/>帳號:</sub>              | 顺依航台响豆八                                 |
| 610021502                                 | @gms.ndhu.edu.tw                        |
|                                           |                                         |
| 密碼:                                       |                                         |
| 密碼:<br>                                   |                                         |
| 密碼:<br> <br>● 登入<br>◆ 忘記密碼?               |                                         |

● 登入後·可選擇性填寫「體溫(攝氏)」資料後·點選「確定送出」按鈕。

| 図 支東 辛大 学 English<br>National Dong Hwa University                                                                                               |
|----------------------------------------------------------------------------------------------------|
| 實聯制填報系統                                                                                                    |
| 實聯制資料填報                                                                                                    |
| 單位/科目:                                                                                                    |
| GC6462AC::初級程式設計-PythonAC/王建中/<br>圖資中心PC2(B106)/圖資中心PC2(B106)                                                                                   |
| 體溫(攝氏):                                                                                                    |
| [選填]請填攝氏體溫(℃)                                                                                                    |
| 確定送出取消                                                                                                    |
| 國立東華大學 實聯制填報系統<br>* 疑似傳染病緊急連絡諮詢專線:(上班時間8-17點)衛<br>生保健組03-8906254<br>(非上班時間)校安值班專線:0937-295995<br>*系統維護:圖資處系統組(6756)<br>[Server-WIN-HSSRCBOURGS] |
|                                                                                                    |

送出後,系統顯示填報完成訊息文字,即表示填報成功。

| 國 支東 華 大 夢<br>National Dong Hwa University                                                                                                   | English |
|----------------------------------------------------------------------------------------------------|---------|
| 實聯制填報系統                                                                                                    |         |
| 資料登錄填報完成。(Data Submit<br>Successful)                                                                                                    | ×       |
| 實聯制資料填報                                                                                                    |         |
| 單位/科目:                                                                                                    |         |
| GC6462AC::初級程式設計-PythonAC/王建<br>圖資中心PC2(B106)/圖資中心PC2(B106)                                                                                  | 豊中/     |
| 新增實名制登錄資料                                                                                                    |         |
| 國立東華大學 實聯制填報系統<br>* 疑似傳染病緊急連絡諮詢專線:(上班時間8-1<br>生保健組03-8906254<br>(非上班時間)校安值班專線:0937-295995<br>* 系統維護:圖資處系統組(6756)<br>[Server:WIN-HSSRCBOURGS] | 7點) 衛   |

### 學生(校內)登出系統

點選右上角選單圖示(顯示為三橫線),展開選單後,點選「登出」按鈕即
可登出系統。

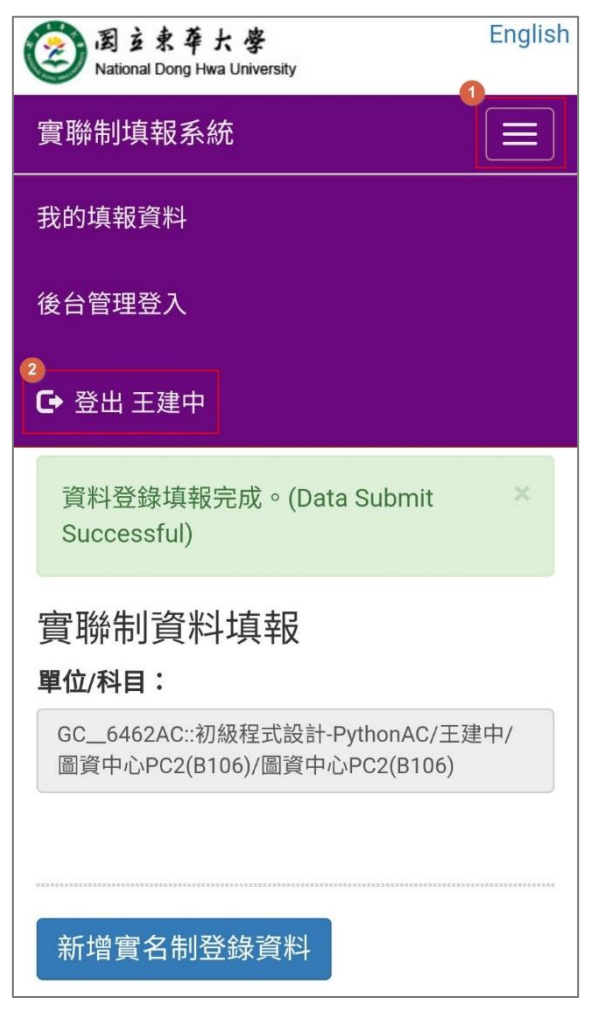

#### 校外身份填報課程實聯制

- 將手機連接上無線網路。
- 以QR code 掃描 App 掃描課程實聯制 QR code 後,就可以連結到學校的 「實聯制填報系統」。若手機未安裝 QR code 掃描 App 的話,也可以打開 瀏覽器輸入 QR code 下方的網址,同樣可以進到系統。
- 確認「單位/科目」欄位的課程資訊無誤後·點選「校外人員」按鈕。

| 図支東華大學 English<br>National Dong Hwa University                |
|---------------------------------------------------------------|
| 實聯制填報系統                                                       |
| 實聯制填報                                                         |
| ●單位/科目:                                                       |
| GC6462AC::初級程式設計-PythonAC/王建中/<br>圖資中心PC2(B106)/圖資中心PC2(B106) |
| 本校人員                                                          |
| 校外人員                                                          |
|                                                               |
| ★ 國立東華大學 COVID-19 防疫專區                                        |
| ★ 發燒或其他呼吸道症狀自主回報系統 -<br>(1.發燒:額溫37.5度以上、耳溫38度以                |
| 上 或 2.呼吸道症狀:咳嗽、流鼻水、喉嚨<br>痛,呼吸急促等,請填報)                         |
| ★ 居家隔離、檢疫、自主健康管理、確診<br>住院中者自主回報系統                             |

● 輸入到訪人員資料,其中「姓名」、「Email」欄位為必填,其餘欄位均為選填。輸入完畢後,點選「儲存資料」按鈕。

| 到訪人員資料填報                                      |
|-----------------------------------------------|
| *姓名:                                          |
|                                               |
|                                               |
|                                               |
| *Email:                                       |
| test@test.com                                 |
|                                               |
|                                               |
| 手機號碼:                                         |
| 請填寫手機電話                                       |
|                                               |
| 體溫(攝氏):                                       |
| (非必填)請填攝氏體溫(℃)                                |
|                                               |
| 一起進場人數:                                       |
| 1                                             |
|                                               |
| 備註:                                           |
| 備註(上限200字,非必填)                                |
|                                               |
|                                               |
|                                               |
|                                               |
|                                               |
| 1161子貝科 取洞                                    |
|                                               |
|                                               |
| 國立東華大學 實聯制填報系統                                |
| *疑似傳染病緊急連絡諮詢專線:(上班時間8-17點)衛<br>生保健組03-8006254 |
| (非上班時間)校安值班專線:0937-295995                     |
| * 系統維護:圖資處系統組(6756)                           |

● 系統顯示填報完成訊息文字·即表示填報成功。

| 図 玄 東 卒 大 夢<br>National Dong Hwa University                     | English         |
|-----------------------------------------------------------------|-----------------|
| 實聯制填報系統                                                         |                 |
| 資料登錄填報完成。(Data Submit<br>Successful)                            | ×               |
| 實聯制填報                                                           |                 |
| 單位/科目:                                                          |                 |
| GC6462AC::初級程式設計-PythonAC/王建<br>圖資中心PC2(B106)/圖資中心PC2(B106)     | ≧中/             |
| 本校人員                                                            |                 |
| 校外人員                                                            |                 |
|                                                                 |                 |
| ★國立東華大學 COVID-19 防疫專區                                           |                 |
| ★ 發燒或其他呼吸道症狀自主回報系<br>(1.發燒:額溫37.5度以上、耳溫38月<br>上或2.呼吸道症狀:咳嗽、流鼻水、 | 統 -<br>复以<br>喉嚨 |